# **SPOT LIGHT FS SERIES**

## **USER MANUAL**

July 2018

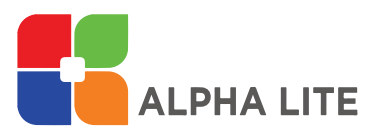

### **Safety Information**

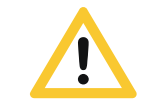

- 1. Do not open or disassemble the cover to reduce the risk of electric shock.
- 2. Please wear safety equipment such as safety helmet during work.
- WARNING 3. The work should be done under the direction of approved specialist who is trained in safety and mechanical installations.
  - 4. Be sure to fix the safety chain on the product when installing and moving.
  - 5. Please install the signs below for people to bypass when install the product on high truss.

| Safety Information            | 1  |
|-------------------------------|----|
| Summary                       | 2  |
| Fixture Information           | 3  |
| Fixture Exterior View         | 4  |
| Dimensions                    | 5  |
| Power Connection              | 7  |
| Through and DMX512 Connection | 8  |
| Smart LCD Control             | 9  |
| Setting                       | 11 |
| Spot Light Encoder Menu       | 12 |
| Function Setting Order        | 17 |
| Error and Information Message | 18 |
| Technical Specifications      | 19 |
| Photometric Diagram           | 20 |
| Mode & DMX Channel & RDM      | 21 |
| DMX Protocols                 | 22 |

### Information

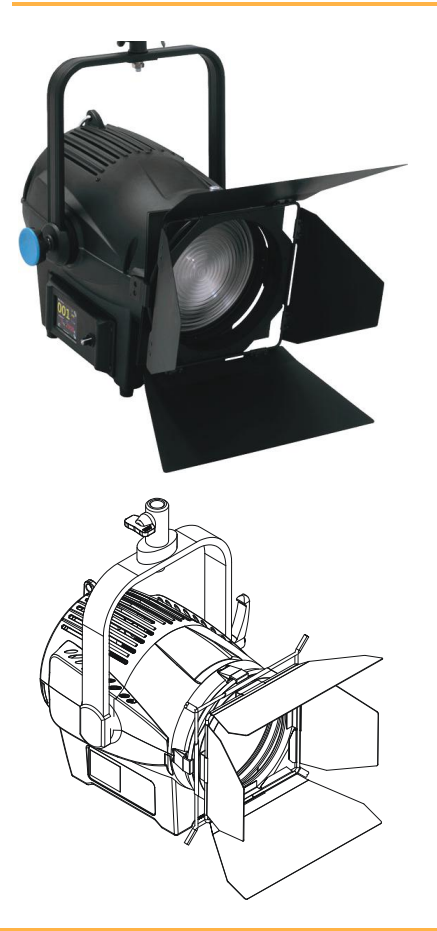

FS Series uses a multi-focusing zoom lens based on ALPHA LITE's unique technology, and there is no yellowing phenomenon at the boundary of illuminated light by multi focus LED and color temperature change by chromatic aberration.

FS Series is a single light source with a large capacity, such as a halogen lamp, and the texture of the light source projected by the lens is very soft. Also, the boundary of the shadow is formed smoothly without sharpness.

Beam cutting is excellent by adjusting the angle of the barn door. FS Series is light weight compare to capacity, and designed sturdy housing.

FS Series applies wireless DMX communication method, so user can set up lighting fixture simply without a signal cable. The touch LCD that includes intuitive manual operation and address display window was designed with the user's convenience. Also, the housing is designed for easy maintenance and repair.

### **Fixture Exterior View**

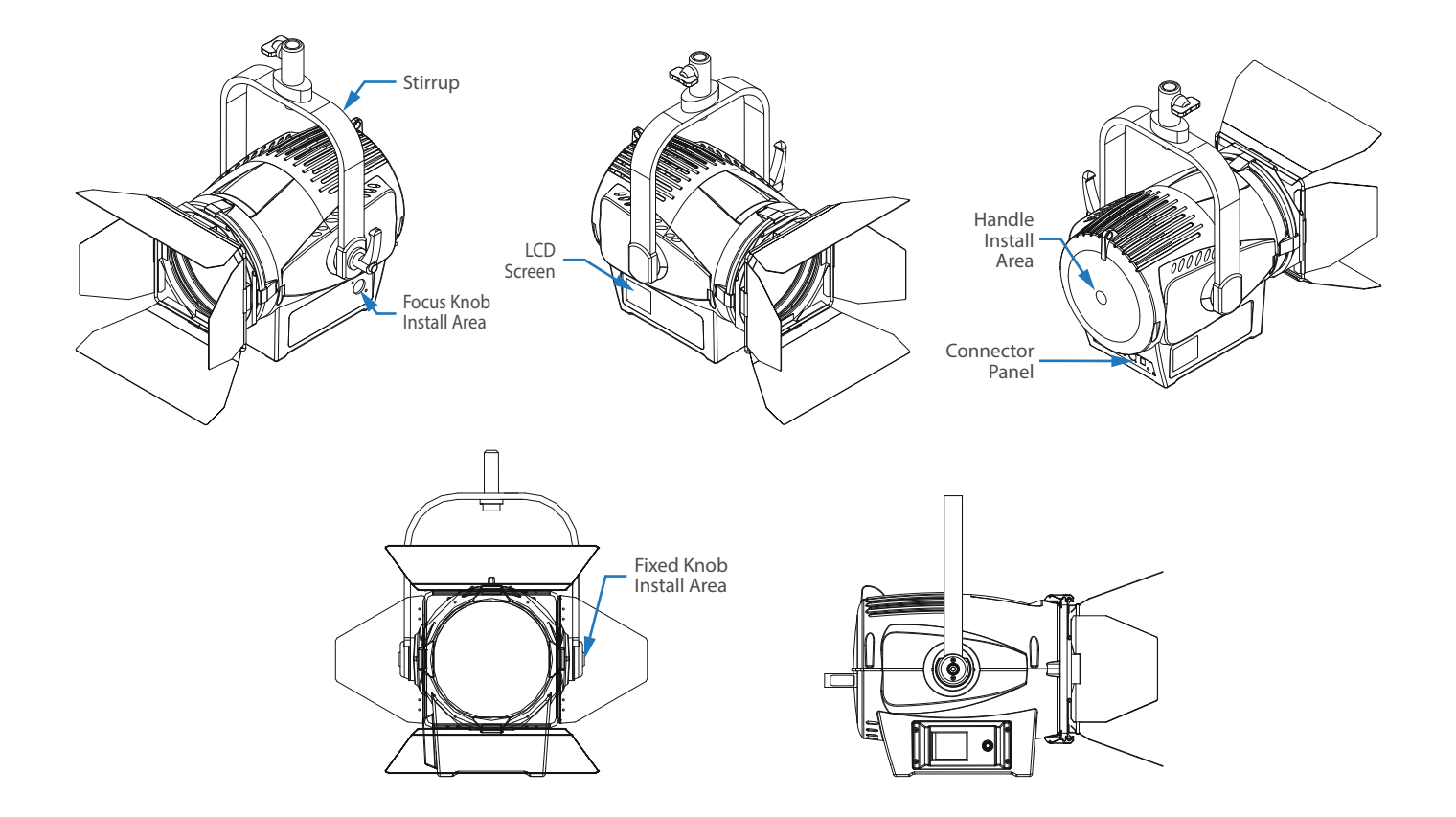

### Dimensions (FS-1.5 / FS-2.0)

mm (inch)

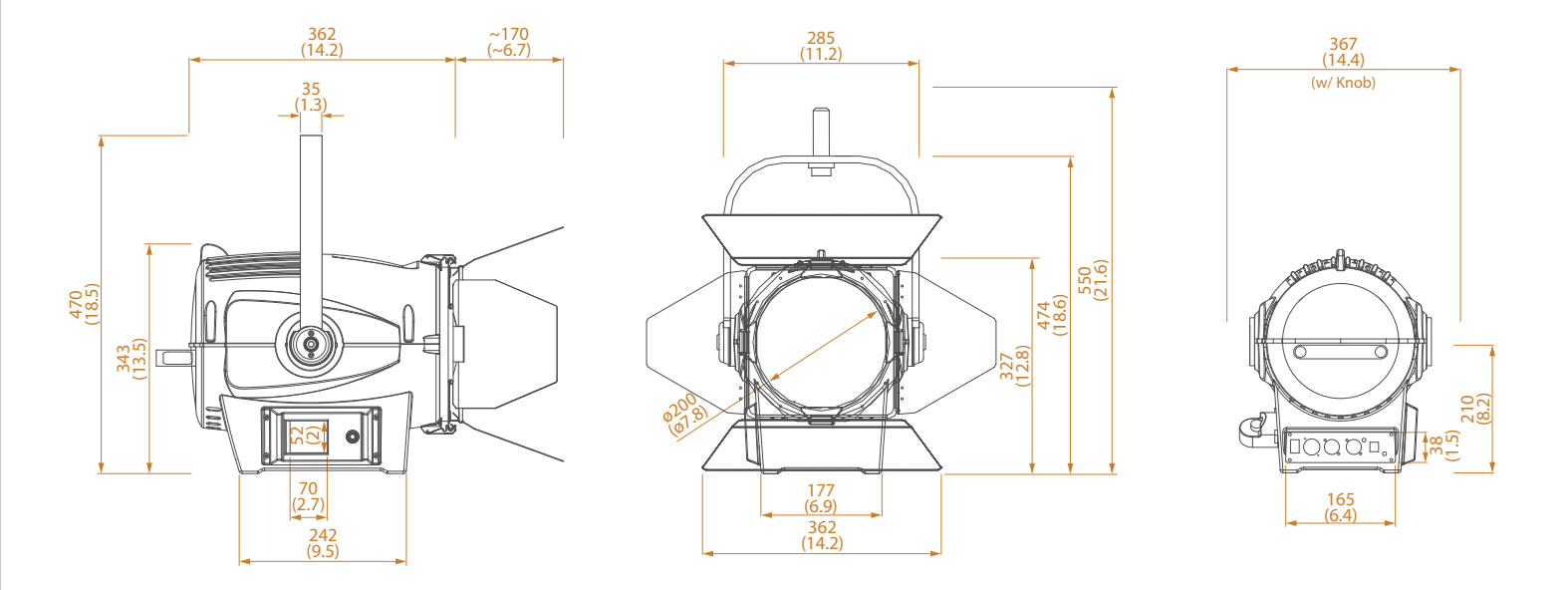

### **Dimensions (FS-3.0)**

mm (inch)

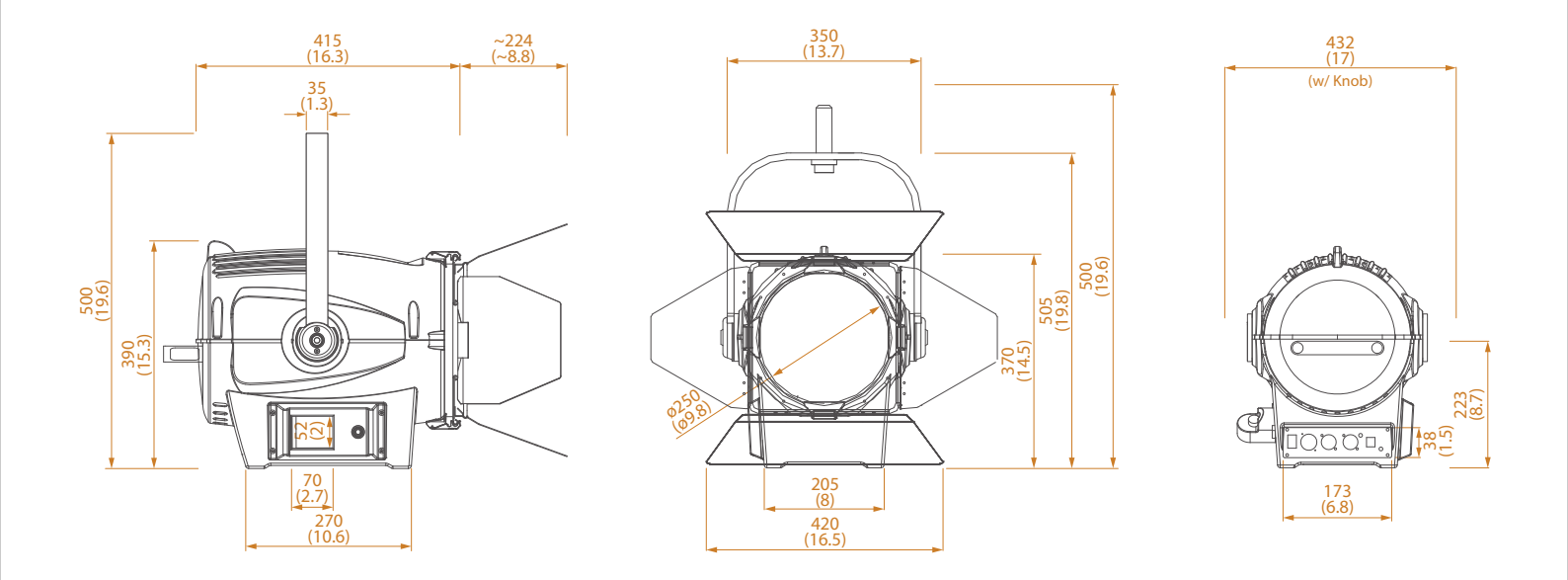

#### Dimensions / 6

### **Power Connection**

PowerAC power at 100-250V, 50-60HzConnection

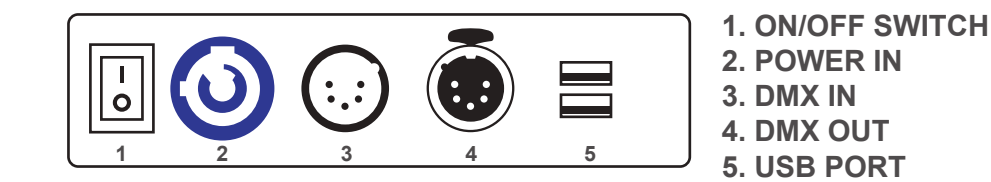

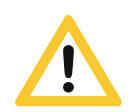

- 1. Observe the proper voltage range
- 2. If power is supplied outside the range, noise may be generated from the SMPS.
- 3. If the operating voltage is out of the proper voltage range, SMPS function may be degraded or damaged.

### **Through and DMX512 Connection**

DMX512 Connection 3-pin or 5-pin XLR sockets are equipped for DMX input and output, depending on user needs. Connect the controller to a lighting, or lighting fixture to other lighting fixture. If user uses a standard DMX controller, the DMX output of the controller can connect directly to the DMX input of the first fixture in the DMX chain. User must use an adapter cable for connect the DMX controller to other XLR output.

#### DMX-INPUT XLR Mounting-plugs

1-Shield 2-Signal (-) 3.Signal (+) 4-Not Connected 5-Not Connected

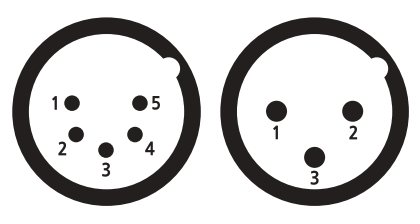

#### DMX-OUTPUT XLR Mounting-sockets

1-Shield 2-Signal (-) 3.Signal (+) 4-Not Connected 5-Not Connected

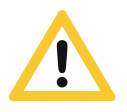

Connect the DMX output of the first lighting fixture in DMX chain to the DMX input of the next fixture, and connect one output to the input of the next fixture until all fixtures are connected.

In the last lighting fixture, the DMX cable must be end with a terminator(120  $\Omega$  resistor) in DMX output signal (+, -).

Through and DMX512 Connection / 8

### **Smart LCD Control**

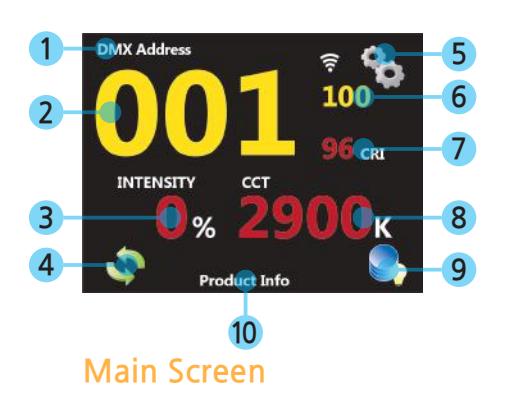

#### 1 Current Mode

#### 2 DMX Address

The number indicates the address of the DMX512. To change the DMX512 Address, touch and input the value. In normal operation, the number will not blink.

Intensity (Lighting Brightness) Displays the brightness value(0~100%) of the equipment.

#### 4 Rotate Screen

Change the top and bottom of the LCD screen according to the installation direction of the equipment.

5 Setting Setting or changing the function of the equipment.

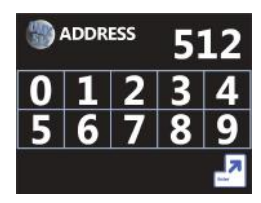

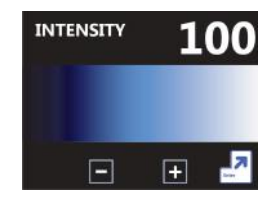

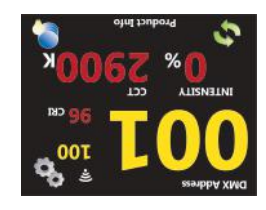

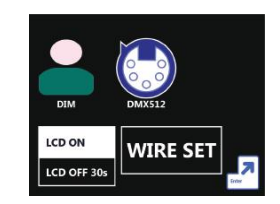

### **Smart LCD Control**

6 Wireless communication status

Displays the strength of the connection signal with the wireless module.

7 Current CRI

### 8 CCT (Color Temperature)

The number indicates the color temperature of the equipment. In Mode 1, possible to set the color temperature value user want. In Mode 2, displays the color temperature value by the channel setting.

#### 9 Fixture ID Display

User can set and change any number(001~999) using the touch screen or RDM, and it is not related to DMX512 Address.

After the input is completed, the set number is changed to the main screen.

#### 10 Equipment Information

Displays model number, firmware version and equipment internal temperature.

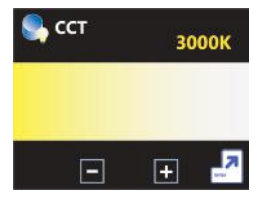

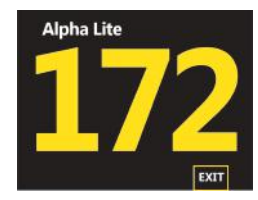

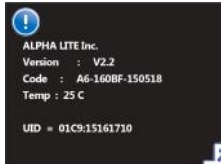

### Setting

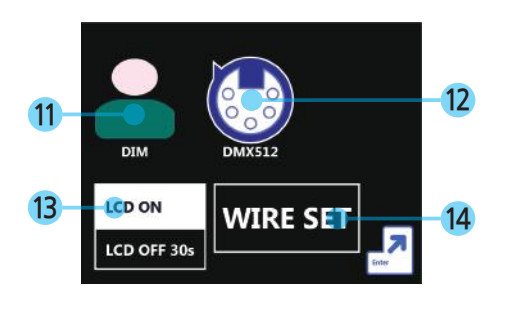

Intensity (Lighting Brightness) Brightness value is adjusted by touch on the gradient or press +,-.

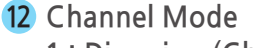

- 1: Dimming (Channel 1)
- 2 : Dimming (Channel 1), CCT (Channel 2)

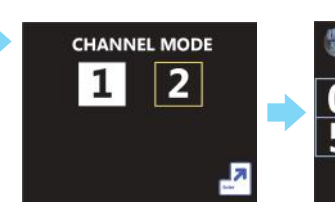

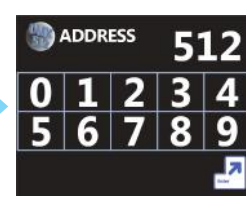

INTENSITY

-

100

+

- 13 LCD Screen Setting
  - LCD ON : The screen stays on all the time. LCD OFF 30s : After 30 seconds, the screen goes off.

#### 14 Wire Set

Wire Mode: Connect DMX 512 cable Wirelss Mode: Connect Wireless DMX 512 Unlink Function: Disconnect the link of the wireless module.

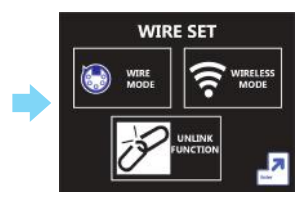

### Spot Light Encoder

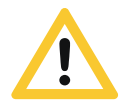

- 1. The encoder is not working while LCD touch setting
- 2. LCD touch setting is not working while the encoder activates.
- 3. When press the encoder on the main screen, the menu setting appears.
- 4. Press the encoder to select the value and enter the menu.
- 5. Turning the encoder clockwise or counterclockwise to increase or decrease the value.
- 6. The menu configuration of the encoder is the same as for LCD touch.

SET MENU MODE SELECT SET KELVIN LCD 30Sec ON/OFF FIXTURE NUMBER PRODUCT INFO ROTATE DISPLAY WIRE MODE SET

Menu Screen Configuration

1. Mode Select Select user mode or DMX512 mode.

2. Set Kelvin Select Kelvin value either user mode or 1 channel of DMX512 mode.

3. LCD 30 Sec On/OFF Choose whether to keep the LCD on or off after 30 seconds.

4. Fixture ID Setting Select the screen shown either the Fixture ID or the main screen.

5. Product Info Check firmware version, model number and RDM UID number.

6. Rotate Display Rotate the top and bottom of the screen.

7. Wire Mode Set (<u>Appear only wireless module is applied</u>) Select wired mode or wireless mode.

#### User Mode Setting

- 1. Press the encoder, the menu setting appears.
- 2. Move to 'MODER SELECT' and press the encoder.
- 3. It will be displayed as (2). Move to 'USER MODE' and press encoder.
- 4. On the screen (3), turning the encoder clockwise to increase the value and counterclockwise to decrease the value.
- 5. Press the encoder and all the value are saved. Automatically go to main screen.

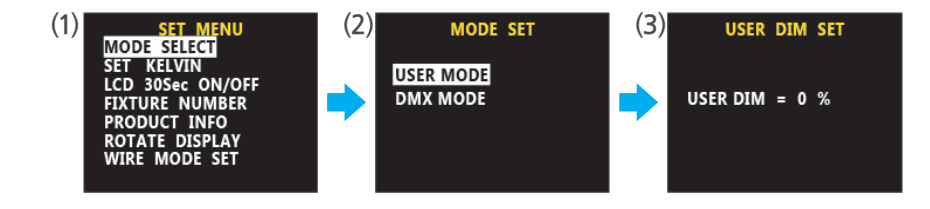

#### DMX512 Mode Setting

1. Press the encoder, the menu setting appears.

- 2. Move to 'MODER SELECT' and press the encoder.
- 3. It will be displayed as (2), move to 'DMX MODE' and press encoder.
- 4. On the screen (3), select channel mode and press the encoder.
- On the screen (4), the cursor is on the units digit of DMX ADDRESS. Turning the encoder clockwise to increase the value and counterclockwise to decrease the value. Go to 10th digit pressing the encoder, go to 100th digit pressing the encoder one more time. Press the encoder again to move to OK. Press again to move to the screen (5).
- 6. When you turn the encoder on the screen (5), move BACK and OK. BACK will go back to edit the configured DMX512 ADDRESS. OK saves the set DMX512 ADDRESS value and returns to the main screen.

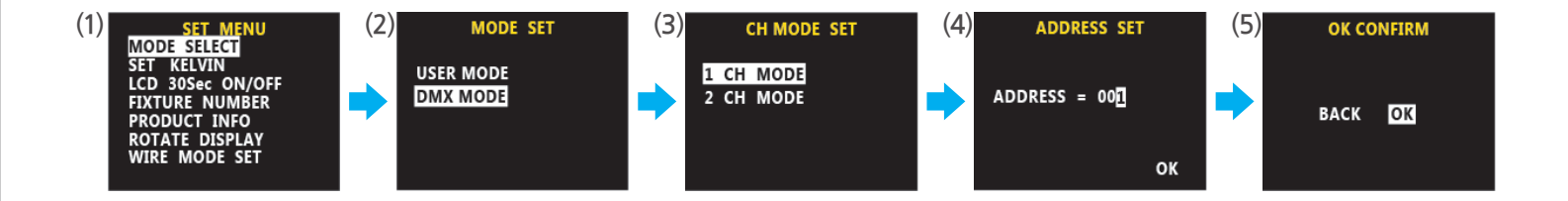

#### **Kelvin Setting**

- 1. Press the encoder, the menu setting appears.
  - 2. Move to 'SET KELVIN' and press the encoder.
  - 3. On the screen (2), turn the encoder clockwise or counterclockwise to set KELVIN value. Press the encoder and all the value are saved. Automatically go to main screen.

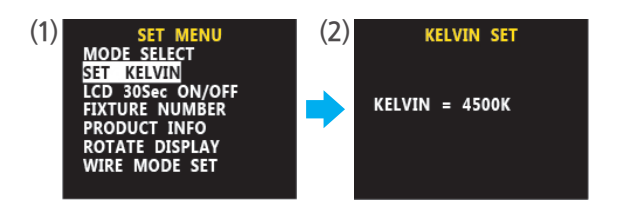

#### LCD 30 Sec ON/OFF Setting

- 1. Press the encoder, the menu setting appears.
- 2. Move to 'LCD 30Sec ON/OFF' and press the encoder.
- 3. On the screen (2), turn the encoder clockwise or counterclockwise to set LCD ON/OFF. Press the encoder and the setting saved.
- 4. LCD OFF 30Sec is will be off after 30sec, and LCD ON is constantly on.

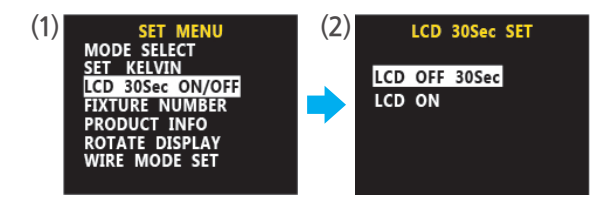

#### FIXTURE ID Setting

- 1. Press the encoder, the menu setting appears.
- 2. Move to 'FIXTURE NUMBER' and press the encoder.
- 3. On the screen (2), select 'FIXTURE NUMBER' and press the encoder.
- 4. On the screen (3), the cursor is on the units digit. Turning encoder to set the value. Go to 10th digit pressing the encoder, go to 100th digit pressing the encoder one more time. Press encoder again to move to OK. Press again to saved and FIXTURE ID is displayed.

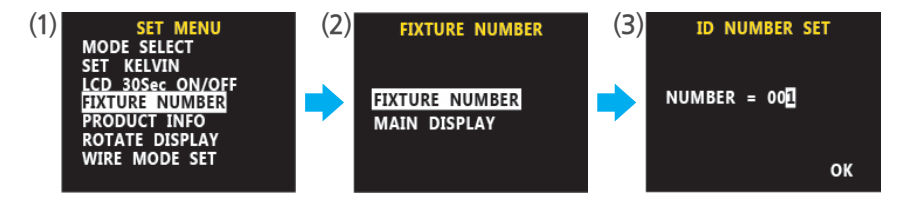

#### PRODUCT INFO Setting

- 1. Press the encoder, the menu setting appears.
- 2. Move to 'PRODUCT INFO' and press the encoder.
- 3. On the screen (2), Product information is shown. Back to main screen by pressing the encoder.

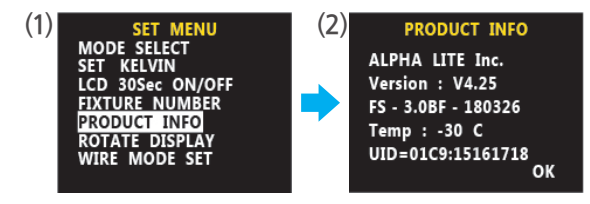

Function Setting Order / 16

**ROTATE DISPLAY** 1. Press the encoder, the menu setting appears. 2. Move to 'ROTATE DISPLAY' and press the encoder. Setting

3. The screen is upside down.

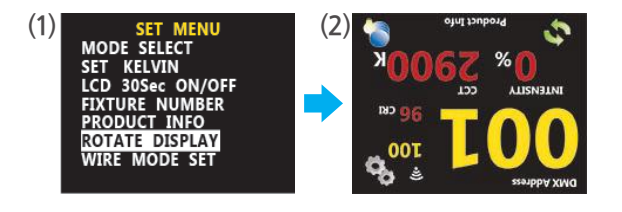

- WIRE MODE SET 1. Press the encoder, the menu setting appears.
  - 2. Move to 'WIRE MODE SET' and press the encoder.

\*Appear only wireless module is applied

3. On the screen (2), turn the encoder clockwise or counterclockwise to set WIRE MODE or WIRELESS MODE WIRFLESS UNLINK is for unlink with wireless module

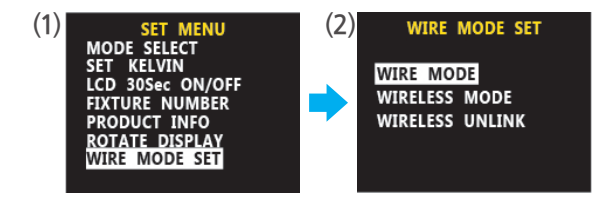

### **Error and Information Message**

TemperatureDetects the temperature of the currnet equipment,Sensorand appears the temperature on the LCD when it reaches a certain temperature.<br/>- LED

- Drive
- Housing

Fan Sensor The fan speed level is displayed on the LCD by detecting the speed.

### **Technical Specifications**

|                               | FS-1.5                                                               | FS-2.0 | FS-3.0 |  |  |  |  |
|-------------------------------|----------------------------------------------------------------------|--------|--------|--|--|--|--|
| Optical System                | Focusable Fresnel Lens                                               |        |        |  |  |  |  |
| Lens Diameter                 | 200mm / 8" 200mm / 8" 250mm / 10"                                    |        |        |  |  |  |  |
| Beam Angle                    | 20°~60° (Half Peak Angle)                                            |        |        |  |  |  |  |
| Weight                        | 12kg / Pole Up 14kg 12kg / Pole Up 14kg 15kg / Pole Up 1             |        |        |  |  |  |  |
| Handling                      | Adjusting Sliding Stirrup, High Strength Tilt Lock                   |        |        |  |  |  |  |
| Mounting                      | 16mm / 28mm                                                          |        |        |  |  |  |  |
| Tilt Angle                    | ±270°                                                                |        |        |  |  |  |  |
| Power Supply Range            | 100-240V, 50/60Hz                                                    |        |        |  |  |  |  |
| Power Consumption             | 250W                                                                 | 350W   | 550W   |  |  |  |  |
| White Light                   | Full 2900~6000K (Bi-Color)                                           |        |        |  |  |  |  |
| Color Rendition               | CRI 95~98                                                            |        |        |  |  |  |  |
| Dimming                       | 0~100% Continuous                                                    |        |        |  |  |  |  |
| Control                       | 5-PIN DMX In and Through, DMX Wireless, LCD On Board Controller, RDM |        |        |  |  |  |  |
| Remote Device Management      | RDM Setup                                                            |        |        |  |  |  |  |
| Ambient Temperature Operation | -20~45°C                                                             |        |        |  |  |  |  |
| IP Rating                     | IP20                                                                 |        |        |  |  |  |  |
| Estimated LED Lifetime        | 50,000 hours                                                         |        |        |  |  |  |  |

### **Photometric Diagrams**

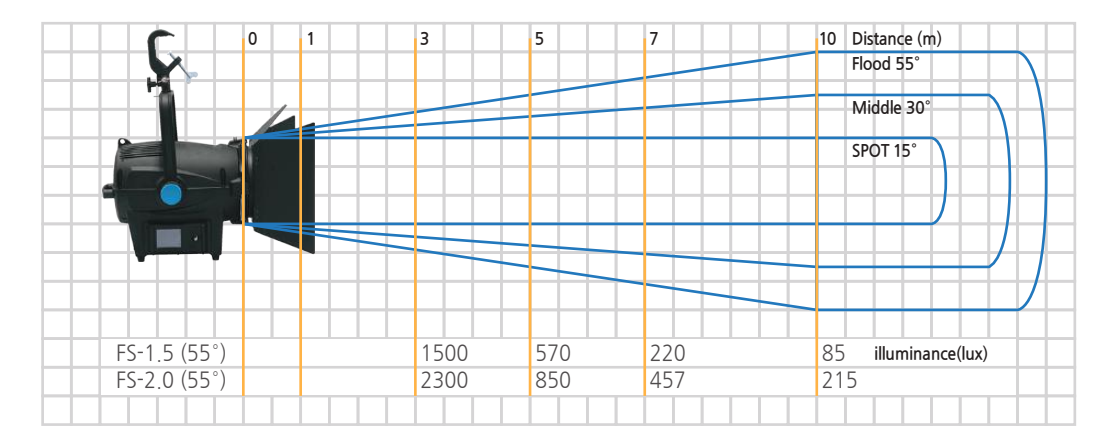

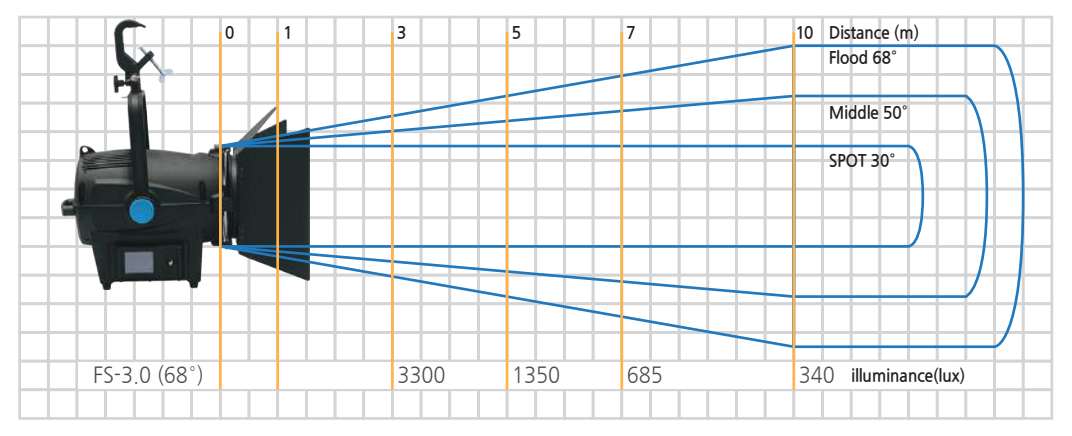

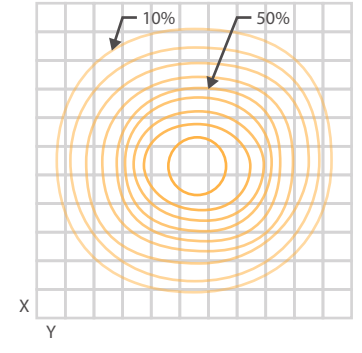

Source Four 15-55° Zoom set at 55° (cosine) ISO-Luminace Diagram

### Mode & DMX Channel & RDM

| Mode | Channel | Value | %     | Function    |
|------|---------|-------|-------|-------------|
| 2    | 1       | 0-255 | 0-100 | Dimmer      |
|      | 2       | 0-255 | 0-100 | Color Macro |

| Parameter ID                | Discovery command | SET command | GET command |
|-----------------------------|-------------------|-------------|-------------|
| DISC_UNIQUE_BRANCH          | YES               |             |             |
| DISC_MUTE                   | YES               |             |             |
| DISC_UN_MUTE                | YES               |             |             |
| DEVICE_INFO                 |                   |             | YES         |
| SUPPORTED_PARAMETERS        |                   |             | YES         |
| SOFTWARE_VERSION_LABEL      |                   |             | YES         |
| DMX_START_ADDRESS           |                   | YES         | YES         |
| IDENTIFY_DEVICE             |                   | YES         | YES         |
| DEVICE_MODEL_DESCRIPTION    |                   |             | YES         |
| MANUFACTURER_LABEL          |                   |             | YES         |
| DEVICE_LABEL                |                   | YES         | YES         |
| SENSOR_DEFINITION           |                   |             | YES         |
| SENSOR_VALUE                |                   |             | YES         |
| DMX_PERSONALITY             |                   | YES         | YES         |
| DMX_PERSONALITY_DESCRIPTION |                   |             | YES         |
| STATUS_MESSAGES             |                   |             | YES         |

### **DMX Protocols**

| MODE #1   | DMX Value | Function      | MODE #2   | DMX Value | Function | MODE #2   | DMX Value | Function |
|-----------|-----------|---------------|-----------|-----------|----------|-----------|-----------|----------|
| CHANNEL 1 | 0~255     | Dimmer 0~100% | CHANNEL 2 | 76~79     | 3850     | CHANNEL 2 | 168~171   | 5000     |
|           |           |               |           | 80~83     | 3900     |           | 172~175   | 5050     |
| MODE #2   | DMX Value | Function      |           | 84~87     | 3950     |           | 176~179   | 5100     |
| CHANNEL 1 | 0~255     | Dimmer 0~100% |           | 88~91     | 4000     |           | 180~183   | 5150     |
| CHANNEL 2 | 0~3       | 2900          |           | 92~95     | 4050     |           | 184~187   | 5200     |
|           | 4~7       | 2950          |           | 96~99     | 4100     |           | 188~191   | 5250     |
|           | 8~11      | 3000          |           | 100~103   | 4150     |           | 192~195   | 5300     |
|           | 12~15     | 3050          |           | 104~107   | 4200     |           | 196~199   | 5350     |
|           | 16~19     | 3100          |           | 108~111   | 4250     |           | 200~203   | 5400     |
|           | 20~23     | 3150          |           | 112~115   | 4300     |           | 204~207   | 5450     |
|           | 24~27     | 3200          |           | 116~119   | 4350     |           | 208~211   | 5500     |
|           | 28~31     | 3250          |           | 120~123   | 4400     |           | 212~215   | 5550     |
|           | 32~35     | 3300          |           | 124~127   | 4450     |           | 216~219   | 5600     |
|           | 36~39     | 3350          |           | 128~131   | 4500     |           | 220~223   | 5650     |
|           | 40~43     | 3400          |           | 132~135   | 4550     |           | 224~227   | 5700     |
|           | 44~47     | 3450          |           | 136~139   | 4600     |           | 228~231   | 5750     |
|           | 48~51     | 3500          |           | 140~143   | 4650     |           | 232~235   | 5800     |
|           | 52~55     | 3550          |           | 144~147   | 4700     |           | 236~239   | 5850     |
|           | 56~59     | 3600          |           | 148~151   | 4750     |           | 240~243   | 5900     |
|           | 60~63     | 3650          |           | 152~155   | 4800     |           | 244~247   | 5950     |
|           | 64~67     | 3700          |           | 156~159   | 4850     |           | 248~255   | 6000     |
|           | 68~71     | 3750          |           | 160~163   | 4900     |           |           |          |
|           | 72~75     | 3800          |           | 164~167   | 4950     |           |           |          |

DMX Protocols / 22

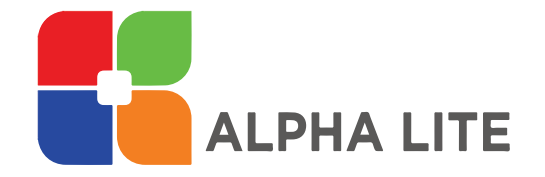

For more information and questions, please visit our Website(www.alpha-lite.net), or call Telephone(82-2-6317-0464).

ALPHA LITE Co.,Ltd. #504, HausD Biz, 10, Seonyu-ro 3 gil, Yeongdeungpo-gu, Seoul, South Korea Email : hello@alpha-lite.net Fax : 82-2-2039-0464